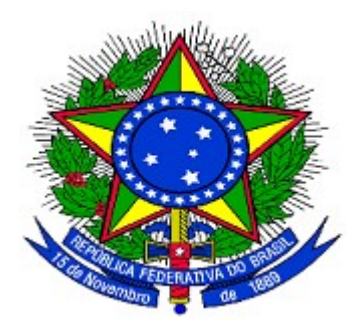

## MINISTÉRIO DO PLANEJAMENTO ORÇAMENTO E GESTÃO SECRETARIA DE LOGÍSTICA E TECNOLOGIA DA INFORMAÇÃO DEPARTAMENTO DE GESTÃO ESTRATÉGICA DA INFORMAÇÃO

Portal dos Convênios – SICONV

Sub-rogação de Proponente

# **Perfil Concedente**

Manual do Usuário

Versão 1 - 17/03/2014

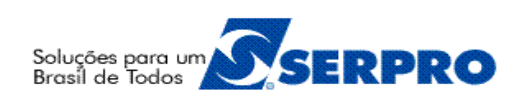

## Sumário

| 1. Introdução                                   | 3  |
|-------------------------------------------------|----|
| 2. Sub-rogação de Proponente                    | 3  |
| 2.1 Realizar a sub-rogação de Proponente        | 3  |
| 2.2 Solicitar abertura de Conta Corrente        | 9  |
| 2.3 Publicar Sub-rogação já publicados no D.O.U | 12 |
| 3. Cancelar Sub-rogação de Proponente           | 15 |
| 4. Histórico de Sub-rogação de Proponente       | 18 |
| 5. Saiba Mais                                   | 19 |
| 6. Em caso de dúvidas                           | 20 |
| 7. Histórico de Versões                         | 20 |

#### 1. Introdução

A realização da **Sub-rogação de Proponente** de convênio, contrato de repasse e termo de parceria no sistema **SICONV** é um procedimento de decisão do Órgão **Concedente** para sub-rogar um Convênio já **Formalizado**.

Mas, para realizar uma sub-rogação de Proponente no sistema SICONV, é necessário seguir as seguintes regras:

- As Entidades Privadas sem Fins Lucrativos não poderão sub-rogar o Proponente;
- O Convênio terá que estar **Formalizado**, isto é, deverá ter ocorrido o envio da formalização ao SIAFI através da funcionalidade de **Registrar TV-SIAFI**; e
- O Convênio terá que estar **ativo** no SICONV.

Se o Convênio estiver nas regras estabelecidas acima é possível realizar a subrogação de proponente no SICONV.

#### 2. Sub-rogação de Proponente

A **Sub-rogação de Proponente** se aplica aos convênios, contratos de repasse e termos de parceria na alteração do CNPJ do Proponente e do Domicílio Bancário no **SIAFI**, contemplando os seguintes passos executados no **SICONV** a seguir:

- Inclusão do CNPJ do novo Proponente com os novos dados necessários para a UGTV sub-rogada;
- 2. Solicitação de abertura de Conta Bancária; e
- 3. Registro da Publicação da sub-rogação do Proponente.

#### 2.1 Realizar a sub-rogação de Proponente

Para a realização da **Sub-rogação de Proponente**, o usuário **Concedente** com o perfil de "Administrador de Domicílio Bancário" ou "Operacional Financeiro da Instituição Mandatária" ou "Operacional Financeiro do Concedente" deverá acessar o endereço www.convenios.gov.br e clicar no *banner* "Acessar o SICONV", conforme Figura 1.

|                                                                                                    | Acesso à Informação BRASIL                                                                                                    |
|----------------------------------------------------------------------------------------------------|----------------------------------------------------------------------------------------------------|
| Portal dos Convênios<br>O Portal dos Convênios do Governo Fede<br>Acesso Livre   Capacitação   Entida | ral<br>des Privadas Aptas   Legislação   Informações Gerenciais   Manuais  <br>e Públice (Consurro de Prejetos   Cotação Próvio de Preses   Ajuda                                                                                                    |
| Perguntas Frequentes   Chamamento                                                                     | o Publico/ Concurso de Projetos   Cotação Previa de Preços   Ajuda                                                                                                    |
| Acessar o<br>SICONV                                                                                   | <ul> <li>INFORMAÇÕES URGENTES</li> <li>Comunicado: aos Concedentes e Convenentes Novo</li> <li>Comunicado: aos Concedentes e Convenentes</li> <li>Comunicado: Informações aos participantes da IX Semana AOFCP Florianópolis/SC</li> <li>Comunicado aos Concedentes e Convenentes</li> <li>Comunicado aos Concedentes: CAPACITAÇÃO PARA REPRESENTANTES DA<br/>ADMINISTRAÇÃO PÚBLICA ESTADUAL USUÁRIOS DO SISTEMA DE GESTÃO DE<br/>CONVÊNIOS E CONTRATOS DE REPASSE - SICONV E NOVAS FUNCIONALIDADES DO<br/>SISTEMA</li> </ul> |
| Figura 1                                                                                              |                                                                                                    |

Ao clicar no *banner* "**Acessar o SICONV**", o sistema solicitará **CPF** e **senha** de acesso ou Certificado Digital. O usuário deverá clicar em "OK" ou no icone "Certificado Digital, conforme Figura 2.

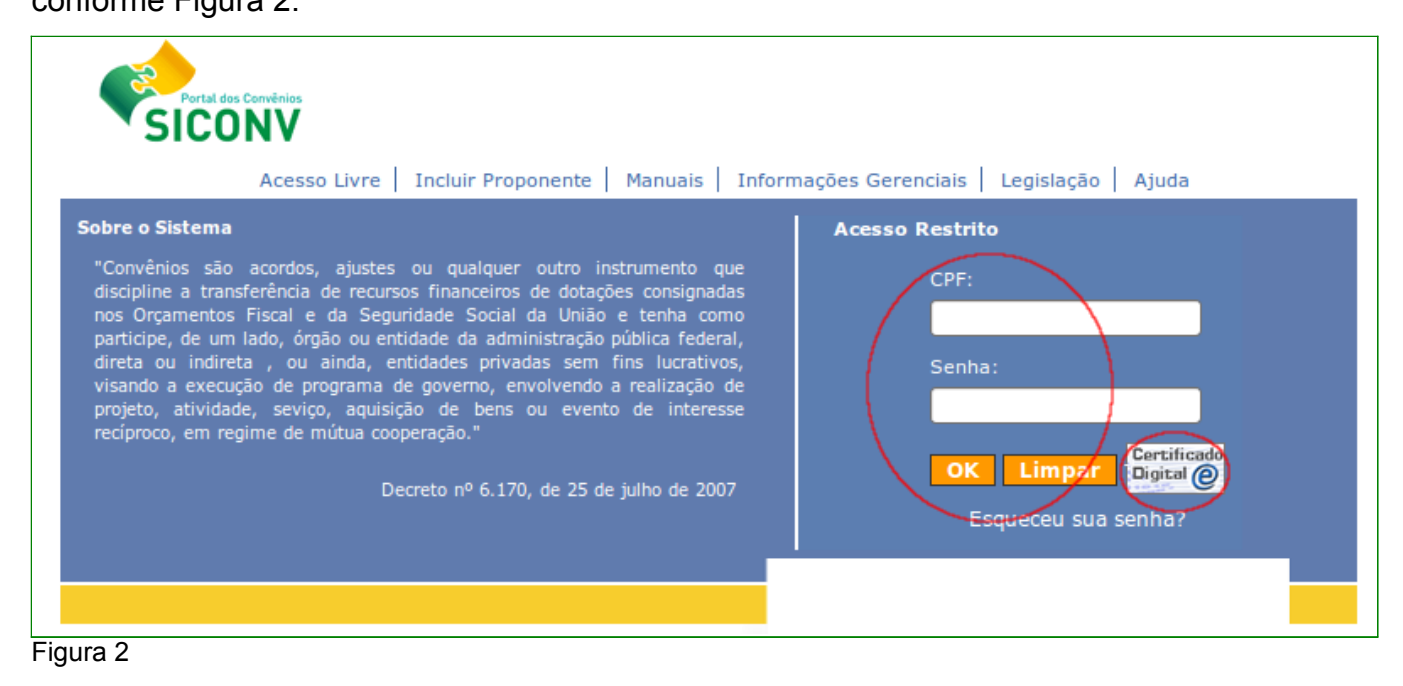

Após o *login*, o sistema SICONV disponibilizará os menus e suas funcionalidades de acordo com o perfil do usuário.

Para inicializar a sub-rogação de Proponente é necessário que um Convênio já esteja selecionado e o usuário **Concedente** deverá clicar em "**Execução**" e clicar na opção "**Sub-Rogação de Proponente**", conforme Figura 3.

| Convénio 900671/2012     Cadastramento     Convénio 9 Frogramas     Acomp. e Fiscalização     Propostas     Prestação de Contas     Description 1 CE     Caixa de Entrada     Convencio     Caixa de Entrada     Convencio     Convencio |
|----------------------------------------------------------------------------------------------------|
|                                                                                                    |

Figura 3

O sistema exibirá tela com o campo "**CNPJ do Novo Proponente**" para a inclusão do novo CNPJ. Após inserir o CNPJ, o usuário deverá clicar em "**Continuar**", conforme Figura 4.

| Sub-Rogação de Proponente                | 20113 - MINISTERIO DO PLANEJAMENTO, ORCAMENTO E GESTAO |
|------------------------------------------|--------------------------------------------------------|
| oub nogagao aon repenente                | ► Convênio 900671/2012                                 |
| CNPJ do Novo Proponente *                |                                                        |
| <                                        | Continuar                                              |
| Campos marcados com (*) são obrigatórios |                                                        |
| Figura 4                                 |                                                        |

**Observação**: Todos os campos do sistema **SICONV** marcados com (\*) são de preenchimento obrigatório.

O sistema exibirá tela com os campos que deverão ser preenchidos e informações conforme orientações a seguir:

- CNPJ Proponente: campo informado automaticamente pelo sistema após a inserção do CNPJ anteriormente;
- Nome Proponente: campo informado automaticamente pelo sistema após a inserção do CNPJ anteriormente e obtido através da base da dados da Receita Federal;
- UG Emitente: deverá ser informado o código da Unidade Gestora emitente do Concedente;
- Nome do Credor: deverá ser informado nome do credor, com no máximo 19 (dezenove) caracteres;
- Número: campo informado automaticamente pelo sistema de acordo com o envio da sub-rogação de Proponente; e
- Documento Digitalizado: deverá ser anexado um arquivo digitalizado contendo o documento referente a sub-rogação de Proponente. É possível incluir mais de um anexo.

Após informar todos os dados necessários, o usuário **Concedente** deverá clicar em "**Enviar**", conforme Figura 5.

| тппыра                   |                         |                    | Convênio 900989/20 |
|--------------------------|-------------------------|--------------------|--------------------|
| CNPJ Proponente          | 22.222.222/2222-22      |                    |                    |
| Nome Proponente          | NOME DO NOVO PROPONENTE |                    |                    |
| UG Emitente •            |                         |                    |                    |
| Nome do Credor •         |                         |                    |                    |
| Motivo Inclusao •        |                         | .:!                |                    |
| Número                   |                         |                    |                    |
| Documento Digitalizado * |                         | Selecionar arquivo | Adicionar Anexo    |
| √enhum registro foi en   | Enviar Voltar           |                    |                    |

O sistema exibirá mensagem de confirmação "*Tem certeza que deseja enviar a Ugtv Sub-rogada?*" e o usuário deverá clicar no botão "**OK**", conforme Figura 6.

| ▶ Principal              |                                                        |
|--------------------------|--------------------------------------------------------|
| Principal                | 20113 - MINISTERIO DO PLANEJAMENTO, ORCAMENTO E GESTAO |
|                          | ► Convênio 900989/2013                                 |
| CNPJ Proponente          | 22.222.222/2222-22                                     |
| Nome Proponente          | 🕘 🛛 O site "https://hom.convenios.gov.br" diz: 🛛 🛪     |
| UG Emitente •            |                                                        |
| Nome do Credor •         | Tem certeza que deseja enviar a Ugtv Subrogada?        |
| Motivo Inclusao *        | Cancelar OK                                            |
| Número                   |                                                        |
| Documento Digitalizado • | Selecionar arquivo Adicionar Anexo                     |
| Nome                     |                                                        |
| Opções para exportar:    | CSV   🖓 Excel   🔮 XML   🔂 PDF                          |
|                          | Enviar Voltar                                          |
| Campos marcados com (*)  | são obrigatórios                                       |
| -igura 6                 |                                                        |

O sistema exibirá mensagem: "*O arquivo foi enviado ao SIAFI com sucesso*" já direcionado para a tela de "Conta Bancária" permitindo ao usuário a solicitação de abertura de conta para o novo Proponente, clicando no botão "Solicitar Abertura de Contas". Antes da solicitação de abertura de contas, o usuário poderá alterar o banco e/ou a agência do convênio, clicando no botão "Editar". Observe que a situação é alterada para "**Cadastrada**" e a situação do Convênio está "**Em Sub-Rogação**".

Botões disponíveis:

- Solicitar Abertura de Conta: deverá solicitar a abertura de conta ao banco automaticamente pelo sistema SICONV; e
- Editar: poderá ser efetuado, pelo Concedente, alterações no domicílio bancário (Banco e Agência), caso seja necessário.

| Principal                    |                               |                                                        |
|------------------------------|-------------------------------|--------------------------------------------------------|
| Principal                    |                               | 20113 - MINISTERIO DO PLANEJAMENTO, ORCAMENTO E GESTAO |
|                              |                               | ▶ Convênio 900989/2013 *                               |
| O Arquivo foi env            | iado ao SIAFI com sucesso     | fechar 🔀                                               |
| Código                       | 104                           |                                                        |
| Banco                        | CAIXA ECONOMICA FEDERAL       |                                                        |
| Agência / Dígito Verificador | 0863 / 0                      |                                                        |
| Conta                        |                               |                                                        |
| Situação                     | Cadastrada                    |                                                        |
| Data da Última Alteração     | 24/02/2014                    |                                                        |
| Descrição                    | Órgão Público do Poder Legisl | ativo Municipal                                        |
| Convênio opera com OBTV      | Sim                           |                                                        |
| Esta Em Sub Rogacao          | Sim                           |                                                        |
|                              | Solicitar Abertura de Conta   | Editar                                                 |

Conforme Figura 7.

Figura 7

Neste momento a **Situação no SIAFI**, durante o processo de sub-rogação de Proponente no Convênio está no status de "**Em Sub-Rogação**" e nenhuma operação no Convênio poderá ser executada até a finalização da Sub-rogação, conforme Figura 8.

| <ul> <li>Principal &gt; Consultar Pré-Convênio/Convê</li> </ul> | ènio                                   |                                    |                                          |
|-----------------------------------------------------------------|----------------------------------------|------------------------------------|------------------------------------------|
| Consultar Pré-Convênio/Co                                       | onvênio 2011                           | 3 - MINISTERIO DO PLANEJAMENT      | O, ORCAMENTO E GESTAO                    |
|                                                                 |                                        |                                    | <ul> <li>Convênio 900671/2012</li> </ul> |
| Dados Programas Participantes                                   | Crono Físico Crono Desembolso          | Plano de Aplicação Detalhado       |                                          |
| Plano de Aplicação Consolidado Ane                              | xos Projeto Básico/Termo de Referência | a Pareceres NEs TAs                | Ajustes do PT                            |
| OBs Licitações Contratos [                                      | Documento de Liquidação Pagamento      | Registro Ingresso de Recurso       | Rendimento de Aplicação                  |
| Prorroga de Ofício Relatórios de Exe                            | ecução                                 |                                    |                                          |
| Modalidade                                                      | Convênio                               | Situação no<br>SIAFI Em Sub-Rogaçã | io                                       |
| Situação de Contratação Atual                                   | Normal                                 |                                    |                                          |
| Situação                                                        | Em execução                            | Empenhado Sim Publicação           | Publicado                                |
| Número do Convênio                                              | 900671/2012                            | Número da Proposta                 | 000248/2012                              |

#### 2.2 Solicitar abertura de Conta Corrente

Após o envio da UGTV sub-rogada para o SIAFI é necessário que seja feita a solicitação da abertura da conta pelo usuário **Concedente** no **SICONV**. Os dados serão processados e encaminhada ao banco para abertura da conta. Para isto, o usuário deverá clicar em "**Solicitar Abertura de Conta**", conforme Figura 9.

| Conta Bancária               |                             | 20113 - MINISTERIO DO PLANEJAMENTO, ORCAMENTO E GESTAO |
|------------------------------|-----------------------------|--------------------------------------------------------|
|                              |                             | ► Convênio 900671/2012                                 |
| O arquivo foi enviad         | o ao SIAFI com sucesso      | fechar 🔀                                               |
| Código                       | 999                         |                                                        |
| Banco                        | NOME DO BANCO               |                                                        |
| Agência / Dígito Verificador | 1111/1                      |                                                        |
| Conta                        |                             |                                                        |
| Situação                     | Cadastrada                  |                                                        |
| Data da Última Alteração     | 05/09/2011                  |                                                        |
| Convênio opera com OBTV      | Nāo                         |                                                        |
| Esta Em Sub Rogacao          | Sim                         |                                                        |
|                              | Solicitar Abertura de Conta | Editar                                                 |

Figura 9

O sistema exibirá mensagem: "A situação foi alterada. Os dados bancários serão enviados no final do dia." e a mensagem "A UGTV será reenviada automaticamente." e a situação é alterada para "Conta Solicitada" com a seguinte descrição da solicitação da conta: "Solicitação registrada no sistema. Esta solicitação será processada e encaminhada ao banco, a partir das 15:30 horas, para que possa ser validada pela instituição bancária.", conforme Figura 10.

| Conta Bancária                              |                                                                      | 20113 - MINISTERIO DO PLANEJAMENTO, OR                                                    | CAMENTO E GESTAO          |
|---------------------------------------------|----------------------------------------------------------------------|-------------------------------------------------------------------------------------------|---------------------------|
|                                             |                                                                      | ъ (                                                                                       | Convênio 900671/2012      |
| A situação foi altera<br>A UGTV será reenvi | ida. Os dados bancários sei<br>iada automaticamente.                 | rão enviados no final do dia.                                                             | fechar 🔀                  |
| Código                                      | 999                                                                  |                                                                                           |                           |
| Banco                                       | NOME DO BANCO                                                        |                                                                                           |                           |
| Agência / Dígito Verificador                | 1111/1                                                               |                                                                                           |                           |
| Conta                                       |                                                                      |                                                                                           |                           |
| Situação                                    | Conta Solicitada                                                     |                                                                                           |                           |
| Descrição                                   | Solicitação registrada no sistem<br>partir das 15:30 horas, para que | a. Esta solicitação será processada e enca<br>possa ser validada pela instituição bancári | minhada ao banco, a<br>a. |
| Data da Última Alteração                    | 12/11/2012                                                           |                                                                                           |                           |
| Convênio opera com OBTV                     | Não                                                                  |                                                                                           |                           |
| Esta Em Sub Rogacao                         | Sim                                                                  |                                                                                           |                           |

Após todo o processo de regularização da abertura da conta, será informado ao SICONV, o número, a situação e que a mesma está pronta para ser movimentada, conforme Figura 11.

| Conta Bancária               | 20113 - MINISTERIO DO PLANEJAMENTO, ORCAMENTO E GESTAO                                                              |
|------------------------------|----------------------------------------------------------------------------------------------------|
| Sonta Bandana                | ► Convênio 900671/2012                                                                                              |
| Código                       | 999                                                                                                    |
| Banco                        | NOME DO BANCO                                                                                                    |
| Agência / Dígito Verificador | 1111/1                                                                                                    |
| Conta                        | 88888                                                                                                    |
| Situação                     | Conta Regularizada                                                                                                  |
| Descrição                    | A instituição bancária informou a regularização da conta do convênio e a mesma está pronta<br>para ser movimentada. |
| Data da Última Alteração     | 12/11/2012                                                                                                    |
| Convênio opera com OBTV      | Não                                                                                                    |
| Esta Em Sub Rogacao          | Sim                                                                                                    |

Figura 11

Após o retorno da conta regularizada ao SICONV, **sem erro**, a sub-rogação será efetivada no **SIAFI**, porém a conclusão da sub-rogação se efetivará após o registro da publicação no SICONV.

Ao clicar na aba "**Dados**", a **Situação no SIAFI** é alterada para "**Pendente de Publicação da Sub-Rogação**" e nenhuma operação no Convênio poderá ser executada até a publicação da Sub-rogação, conforme Figura 12.

| Consultar Pré-Convênio/            | Convênio                              | 1113 - MINISTERIO DO PLANEJAMENTO, ORCAMENTO      | E GES   |
|------------------------------------|---------------------------------------|---------------------------------------------------|---------|
|                                    |                                       | ► Convênio 9                                      | 0671/2  |
| Dados Programas Participan         | tes Crono Físico Crono Desembol       | o Plano de Aplicação Detalhado                    |         |
| Plano de Aplicação Consolidado     | Anexos Projeto Básico/Termo de Referê | ncia Pareceres NEs TAs Ajustes do PT              |         |
| OBs Licitações Contratos           | Documento de Liquidação Pagamento     | Registro Ingresso de Recurso Rendimento de A      | plicaçã |
| Prorroga de Ofício Relatórios de l | Execução                              |                                                   |         |
| Modalidade                         | Convênio                              | Situação no<br>SIAFI Pendente de Publicação da Su | b-Roga  |
| Situação de Contratação Atual      | Normal                                |                                                   |         |
|                                    | Em execução                           | Empenhado Sim Publicação Publicado                |         |
| Situação                           |                                       |                                                   |         |

Observação: enquanto a Sub-rogação não for publicada é possível alterar dados da UGTV conforme Figura 13.

| Ugtv                 | 20113 - MINISTERIO DO PLANEJAME | NTO, ORCAMENTO E GESTAC |
|----------------------|---------------------------------|-------------------------|
|                      |                                 | ▶ Convênio 900989/2013  |
| UG Emitente *        | 201013                          |                         |
| Nome do Credor •     | Credor Simulado                 |                         |
| Motivo da Indusão *  | Sub-rogação proponente.         |                         |
| Situação             | Enviado                         |                         |
| Número               | 222222222222 450004             |                         |
| Data de Envio do XML | 12/03/2014 16:16:33             |                         |
|                      | Enviar                          |                         |
|                      |                                 |                         |

Figura 13

#### 2.3 Publicar Sub-rogação já publicados no D.O.U.

Toda **Sub-rogação de Proponente** deve ser publicada na Imprensa Nacional no Diário Oficial da União. Como o sistema SICONV **ainda não está integrado com a Imprensa Nacional** para a sub-rogação de Proponente, então, é necessário registrar os dados já publicados no D.O.U. no Portal dos Convênios – SICONV.

Após a alteração do CNPJ do Proponente e do novo Domicílio Bancário, a **situação no SIAFI** estará no status de "**Pendente de Publicação da Sub-Rogação**" e nenhuma operação no Convênio poderá ser executada até a sua publicação. Para a publicação, o usuário **Concedente** deverá clicar em "**Execução**" e clicar na opção "**Publicar Sub-Rogação**", conforme Figura 14.

|                                                                                                    |                                                                       | 20113 - MINISTERIO DO PLANEJAMENTO, ORCAMENTO E GESTAO                                                                                                    |
|----------------------------------------------------------------------------------------------------|-----------------------------------------------------------------------|----------------------------------------------------------------------------------------------------|
| Principal                                                                                                    |                                                                       | Convênio 900671/2012                                                                                                    |
| Cadastramento                                                                                                    | Cadastros                                                             | ≥Execução                                                                                                    |
| <ul> <li>Programas</li> <li>Propostas</li> <li>Execução</li> <li>Inf. Gerenciais</li> <li>Caixa de Entrad</li> </ul> | Acomp. e Fiscalização  Prestação de Contas  Banco de Projetos  TCE  a | <ul> <li>Assinar Convênios em Lote</li> <li>Assinar/Celebrar Convênio</li> <li>Classificar Ingresso de<br/>Recursos</li> <li>Consultar Convênios</li> <li>Consultar Convênios/Pré-<br/>Convênios</li> <li>Conta Bancária</li> <li>Devolução de Recursos</li> <li>Conta Bancária</li> <li>Devolução de Recursos</li> <li>Discriminar OBTV para o<br/>Convenente</li> <li>Documento Hábil</li> <li>Empenho Vinculado ao<br/>Proponente</li> <li>Envia Dados Orçamentários</li> <li>Envio Contas Bancárias em<br/>Lote</li> <li>Incluir Suspensiva/Liminar</li> <li>Incluir permissão OBTV para o<br/>Convenente</li> <li>Listar Movimentações<br/>Financeiras</li> <li>Nota de Lançamento</li> <li>Notas de Crédito</li> <li>Notas de Empenho</li> <li>Notas de Pré-Empenho</li> <li>Notas de Pré-Empenho</li> <li>Notas de Pré-Empenho</li> <li>Notas de Pré-Empenho</li> <li>Notas de Inação</li> <li>Notas de Pré-Empenho</li> <li>OB Confluxo</li> <li>OB Confluxo</li> <li>Ordem Bancária</li> <li>Proproga de Oficio</li> <li>Publicar Convênio</li> <li>Publicar Convênio</li> <li>Publicar Sub-Rogação</li> <li>Registrar Notificação</li> <li>Registrar TV-SIAF1</li> <li>Registrar Notificação de<br/>Recurso</li> <li>Sub-Roga Convênios</li> <li>Sub-Roga Convênios</li> <li>UGTV</li> </ul> |

Figura 14

O sistema exibirá tela com os campos da transação efetuada da sub-rogação do Proponente e o usuário deverá clicar em "**Publicar/Registrar**", conforme Figura 15.

| ▶ Principal                              |                      |                                                        |
|------------------------------------------|----------------------|--------------------------------------------------------|
| Principal                                |                      | 20113 - MINISTERIO DO PLANEJAMENTO, ORCAMENTO E GESTAO |
|                                          |                      | ► Convênio 900995/2014                                 |
| CNPJ Proponente                          | 22.222.222/2222-22   |                                                        |
| Nome Proponente                          | NOME DO NOVO PROPO   | DNENTE                                                 |
| UG Emitente                              | 999999               |                                                        |
| Nome do Credor                           | Credor Simulado      |                                                        |
| Motivo da Indusão                        | Testando Sub-Rogação | ).                                                     |
| Nome                                     |                      |                                                        |
| Publicacoes.pdf                          |                      | Baixar                                                 |
| Opções para exportar: 🔛 CSV   🍇 Exc      | el   🔮 XML   🔂 PDF   |                                                        |
|                                          | Publicar/Registrar   | Voltar                                                 |
| Campos marcados com (*) são obrigatórios |                      |                                                        |
| Figura 15                                |                      |                                                        |

O sistema exibirá tela com os campos que deverão ser preenchidos e informações conforme orientações a seguir.

Na seção Publicação:

- Data de Publicação: deverá ser informada a data da publicação da sub-rogação do Proponente no D.O.U.;
- Pagina(s) no DOU: deverá ser informada a(s) página(s) de acordo com o(s) número(s) da(s) página(s) que foi(ram) publicado(s) no D.O.U.; e
- Justificativa para Publicação sem utilização do SICONV: justificativa carregada automaticamente pelo sistema, podendo ser alterada caso seja necessário.

Na seção **Erros de Publicação** serão apresentados os erros ocorridos no momento do registro da publicação do evento.

Após informar todos os dados necessários para o **registro dos dados já publicados no D.O.U**, o usuário deverá clicar em "**Registrar dados já Publicados**", conforme Figura 14.

| Publicar Sub-Rogação                                        | 20113 - MINISTERIO DO PLANEJAMENTO, ORCAMENTO E GESTAO                                                                                               |
|-------------------------------------------------------------|----------------------------------------------------------------------------------------------------|
| r ubnour oub rrogação                                       | ► Convênio 900671/2012                                                                                                    |
| Publicação                                                  |                                                                                                    |
| Situação Atual da Publicação                                | Não Publicado                                                                                                    |
| Ação desejada •                                             | Registrar dados já publicados no DOU                                                                                                    |
| Data de Publicação *                                        |                                                                                                    |
| Página(s) no DOU                                            |                                                                                                    |
| Justificativa para Publicação sem<br>utilização do SICONV • | A publicação não foi realizada<br>através do SICONV em virtude da<br>integração com a Imprensa Nacional<br>não estar disponível para esse<br>evento. |
| (                                                           | Registrar dados já Publicados Voltar                                                                                                    |
| Erros de Publicação                                         |                                                                                                    |
| Nenhum registro foi encontrado.                             |                                                                                                    |
| Intervenientes                                              |                                                                                                    |
| Nenhum registro foi encontrado.                             |                                                                                                    |
| Campos marcados com (*) são obriga                          | atórios                                                                                                    |
| ïgura 14                                                    |                                                                                                    |

O sistema exibirá mensagem de confirmação: "Deseja registrar este convênio

informando que o mesmo já foi publicado?" e o usuário deverá clicar no botão "OK",

conforme Figura 15.

| Publicar Sub                                                            | 20113 - MINISTERIO DO PLANEJAMENTO, ORCAMENTO E GESTAO<br>O site "https://hom.convenios.gov.br" diz:                                                 |
|-------------------------------------------------------------------------|----------------------------------------------------------------------------------------------------|
| Publicação<br>Situação Atual da<br>Ação desejada •<br>Data de Publicaçã | eja registrar este convênio informando que o mesmo já foi publicado?                                                                                 |
| Página(s) no DOU                                                        | 23                                                                                                    |
| Justificativa para Publicação sem<br>utilização do SICONV •             | A publicação não foi realizada<br>através do SICONV em virtude da<br>integração com a Imprensa Nacional<br>não estar disponível para esse<br>evento. |
|                                                                         | Registrar dados já Publicados Voltar                                                                                                    |

Figura 15

O sistema exibirá mensagem: "*O documento foi registrado como publicado com sucesso*" e na aba "**Dados**", o status da **Situação no SIAFI** é retornado para o status anterior de Enviado para o SIAFI com uma Nota de Sistema, conforme Figura 16.

| Principal                           |                         | 20113             | - MINISTERIO DO PLA                | NEJAMENTO    | D, ORCAMENTO E GESTAO   |
|-------------------------------------|-------------------------|-------------------|------------------------------------|--------------|-------------------------|
| i moipai                            |                         |                   |                                    |              | ▶ Convênio 900671/2012  |
| Dados Programas Participante        | es Crono Físico Cro     | ono Desembolso    | Plano de Aplicação D               | etalhado     |                         |
| Plano de Aplicação Consolidado Ar   | exos Projeto Básico/Te  | rmo de Referência | Pareceres NE                       | s TAs        | Ajustes do PT           |
| OBs Licitações Contratos            | Documento de Liquidação | Pagamento         | Registro Ingresso de F             | Recurso      | Rendimento de Aplicação |
| Prorroga de Ofício Relatórios de Ex | kecução                 |                   |                                    |              |                         |
|                                     |                         |                   |                                    |              | ,                       |
| O documento foi regi                | strado como public      | cado com su       | icesso                             |              | fechar 🔀                |
| Modalidade                          | Convênio                | <                 | Situação no<br>SIAFI <b>Envi</b> a | ado para o S | SIAFI - 2012NS000381    |
| Situação de Contratação Atual       | Normal                  |                   |                                    |              |                         |
| Situação                            | Em execução             |                   | Empenhado Sim                      | Publicação   | Publicado               |
| Número do Convênio                  | 900671/2012             | 1                 | Número da Proposta                 |              | 000248/2012             |
|                                     |                         |                   |                                    |              |                         |

Figura 16

### 3. Cancelar Sub-rogação de Proponente

Para cancelar uma sub-rogação de Proponente, **Situação no SIAFI: Em Sub-Rogação**, é necessário que o Convênio já esteja selecionado e o usuário **Concedente** deverá clicar em "**Execução**" e na opção "**Sub-Rogação de Proponente**", conforme Figura 17.

| Convêrio 900671/2011                                                                                                    |
|----------------------------------------------------------------------------------------------------|
| <ul> <li>Assinar Convênios em Lote</li> <li>Assinar/Celebrar Convênio</li> <li>Classificar Ingresso de<br/>Recursos</li> <li>Conciliação Bancária</li> <li>Consultar Convênios<br/>Reservados</li> <li>Consultar Convênios/Pré-<br/>Convênios</li> <li>Consultar Convênios/Pré-<br/>Convênios</li> <li>Consultar Convênios/Pré-<br/>Convênios</li> <li>Consultar Convênios/Pré-<br/>Convênios</li> <li>Consultar Convênios/Pré-<br/>Convênios</li> <li>Consultar Convênios/Pré-<br/>Convênios</li> <li>Doscumento Hábil</li> <li>Empenho Vinculado ao<br/>Proponente</li> <li>Envio Documentos SIAFI em<br/>Lote</li> <li>Envio Contas Bancárias em<br/>Lote</li> <li>Envio Contas Bancárias em<br/>Lote</li> <li>Envio Contas Bancárias em<br/>Lote</li> <li>Envio Documentos SIAFI em<br/>Lote</li> <li>Incluir Suspensiva/Liminar</li> <li>Incluir permissão OBTV para<br/>Convenente</li> </ul> |
|                                                                                                    |

O usuário deverá clicar no botão "Cancelar Processo Sub-rogação", conforme Figura 18.

| ▶ Principal                                                              |                                                                                                    |                                                                                                    |
|--------------------------------------------------------------------------|----------------------------------------------------------------------------------------------------|----------------------------------------------------------------------------------------------------|
| Principal                                                                |                                                                                                    | 20113 - MINISTERIO DO PLANEJAMENTO, ORCAMENTO E GESTAO                                                                                     |
| Thropa                                                                   |                                                                                                    | ▶ Convênio 900989/2013                                                                                                    |
| O processo de s<br>UGTV, faça-o pe<br>de subrogar o c<br>Subrogação' e i | subrogação do proponente já<br>elo caso de uso 'UGTV' no me<br>convênio para este proponent<br>reinicie o processo. | á foi iniciado. Caso deseje alterar os dados da<br>nu 'Execução'. Caso sua escolha seja desistir<br>te, utilize o botão 'Cancelar Processo |
| CNPJ Proponente                                                          | 22.222.222/2222-22                                                                                                  |                                                                                                    |
| Nome Proponente                                                          | NOME DO NOVO PROPONENT                                                                                              | E                                                                                                    |
| UG Emitente                                                              | 201013                                                                                                    |                                                                                                    |
| Nome do Credor                                                           | Credor Simulado                                                                                                    |                                                                                                    |
| Motivo da Indusão                                                        | Sub-rogação proponente.                                                                                             |                                                                                                    |
| Nome                                                                     |                                                                                                    |                                                                                                    |
| Publicacoes.pdf                                                          |                                                                                                    | Baixar                                                                                                    |
| Opções para exportar: 📴 🤇                                                | CSV   💐 Excel   🔮 XML   🔂 PDF                                                                                       |                                                                                                    |
|                                                                          | Cancelar Processo Subrogação                                                                                        | Voltar                                                                                                    |
| Campos marcados com (*) são                                              | o obrigatórios                                                                                                    |                                                                                                    |

Figura 18

O sistema exibirá mensagem de confirmação: **"Tem certeza que deseja enviar a UGTV Sub-Rogada?**", o usuário deverá clicar no botão **"OK**", conforme Figura 19.

| <ul> <li>Principal</li> </ul>                                     |                                                                                                    |
|-------------------------------------------------------------------|----------------------------------------------------------------------------------------------------|
| Principal                                                         | 20113 - MINISTERIO DO PLANEJAMENTO, ORCAMENTO E GESTAO                                                                                                    |
|                                                                   | ► Convênio 900989/2013                                                                                                    |
| O processo de<br>UGTV, faça-o p<br>de subrogar o<br>Subrogação' e | Image: Second state with the second state with the second state with the second state second state secon |
| CNPJ Proponente                                                   | Cancelar OK                                                                                                    |
| Nome Proponente                                                   |                                                                                                    |
| UG Emitente                                                       | 201013                                                                                                    |
| Nome do Credor                                                    | Credor Simulado                                                                                                    |
| Motivo da Inclusão                                                | Sub-rogação proponente.                                                                                                    |
| Nome<br>Publicacoes.pdf                                           | Babxar                                                                                                    |
| Opçoes para exportar: 🞬                                           |                                                                                                    |
|                                                                   | Cancelar Processo Subrogação Voltar                                                                                                    |
| Campos marcados com (*) sá                                        | ão obrigatórios                                                                                                    |

Figura 19

O sistema exibirá mensagem: "**Processo de Sub-Rogação cancelado com sucesso**", conforme Figura 16.

| Principal                  |                   |                                                                                |
|----------------------------|-------------------|--------------------------------------------------------------------------------|
| Principal                  | 2                 | 0113 - MINISTERIO DO PLANEJAMENTO, ORCAMENTO E GESTA<br>► Convênio 900989/201: |
| Processo de subrogação can | celado com sucess | 0 fechar                                                                       |
| CNPJ do Novo Proponente *  |                   |                                                                                |
|                            | Continuer         |                                                                                |

Figura 20

O status da **Situação no SIAFI** é retornado para o status anterior de Enviado para o SIAFI juntamente com a Nota de Sistema e os dados do Proponente e o domicílio bancário do Convênio retorna também ao do proponente anterior.

#### 4. Histórico de Sub-rogação de Proponente

Para visualizar o histórico, **após** o registro da **publicação** da sub-rogação de Proponente, o usuário deverá clicar na aba "**Participantes**" e o sistema exibirá os campos contendo os dados do **Proponente** e **Concedente.** Deverá clicar no botão "**Histórico Ugtv**" para detalhar as alterações realizadas, conforme Figura 17.

| ▶ Principal ▶ Dados da Proposta/Convênio                                                                                                    |   |
|----------------------------------------------------------------------------------------------------|---|
| Dados da Proposta/Convênio                                                                                                    | 0 |
| Convênio 900671/2012                                                                                                    | 2 |
| Dados Programas Participantes Crono Físico Crono Desembolso Plano de Aplicação Detalhado                                                                 |   |
| Plano de Aplicação Consolidado         Anexos         Projeto Básico/Termo de Referência         Pareceres         NEs         TAs         Ajustes do PT |   |
| OBs Licitações Contratos Documento de Liquidação Pagamento Registro Ingresso de Recurso Rendimento de Aplicação                                          |   |
| Prorroga de Ofício Relatórios de Execução                                                                                                    |   |
| Proponente CNPJ 2222222222 - NOME DO BANCO Historico Ugtv Detalha                                                                                        | r |
| Resp. Proponente 444444444 - MARIA JOSE DA SILVA                                                                                                    |   |
| Concedente 20113 - MINISTERIO DO PLANEJAMENTO, ORCAMENTO E GESTAO                                                                                        |   |
| Resp. Concedente 55555555555555555555555555555555555                                                                                                    |   |

Figura 17

O sistema exibirá tela com os campos do histórico contendo a alteração do CNPJ do Proponente (Número Ugtv Original para Número Ugtv Sub-rogada) e a inclusão do novo domicílio bancário do Convênio. Para detalhar a sub-rogação o usuário deverá clicar em "**Detalhar Sub-Rogação**", conforme Figura 18.

| Consulta                                         | r Pré-Conv                                                                                               | rênio/Convênio               | 20113 - MINIST           | ERIO DO PLANEJA                                                       | MENTO, ORO                 | AMENTO E                | GESTAO               |  |
|--------------------------------------------------|----------------------------------------------------------------------------------------------------|------------------------------|--------------------------|-----------------------------------------------------------------------|----------------------------|-------------------------|----------------------|--|
| Conouna                                          |                                                                                                    |                              |                          |                                                                       | • C                        | Convênio 9006           | 671/2012             |  |
| Dados Pr                                         | rogramas Pa                                                                                              | articipantes Crono Físico    | Crono Desembolso Plano d | le Aplicação Detalha                                                  | do                         |                         |                      |  |
| Plano de Aplic                                   | Plano de Aplicação Consolidado Anexos Projeto Básico/Termo de Referência Pareceres NEs TAs Ajustes do PT |                              |                          |                                                                       |                            |                         |                      |  |
| OBs Licit                                        | ações Cont                                                                                               | ratos Documento de Liquidaçã | ão Pagamento Registro    | Ingresso de Recurs                                                    | o Rendir                   | mento de Apli           | cação                |  |
| Prorroga de O                                    | fício Relató                                                                                             | rios de Execução             |                          |                                                                       |                            |                         |                      |  |
| Voltar                                           |                                                                                                    |                              |                          |                                                                       |                            |                         |                      |  |
| voitai                                           | J                                                                                                    |                              |                          |                                                                       |                            |                         |                      |  |
| Data                                             | Barrantinal                                                                                              |                              | Némera Hata Ostara da    | Barras Original                                                       | Agência                    | Conta                   |                      |  |
| Data                                             | Responsavel                                                                                              | Numero Ugtv Original         | Numero Ugtv Subrogada    | Banco Original                                                        | Original                   | Original                |                      |  |
| 13/11/2012<br>17:02:55                           | MARIA<br>JOSE                                                                                            | 22222222222222458586         |                          | NOME DO                                                               |                            |                         |                      |  |
|                                                  |                                                                                                    |                              |                          | BANCO                                                                 | 1111-1                     | 88888                   |                      |  |
| 13/11/2012<br>17:00:32                           | MARIA<br>JOSE                                                                                            | 66666666666666450004         | 22222222222222458586     | BANCO<br>NOME DO<br>BANCO<br>ANTERIOR                                 | 0000-0                     | 88888<br>33333          | Detaihar Sub Rogacao |  |
| 13/11/2012<br>17:00:32<br>05/09/2011<br>16:54:47 | MARIA<br>JOSE<br>MARIA<br>JOSE                                                                           | 6666666666666450004          | 22222222222222458586     | BANCO<br>NOME DO<br>BANCO<br>ANTERIOR<br>NOME DO<br>BANCO<br>ANTERIOR | 1111-1<br>0000-0<br>0000-0 | 88888<br>33333<br>33333 | Detalhar Sub Rogacao |  |

Figura 18

O sistema exibirá tela com os campos contendo os dados antigos e novos da subrogação do Proponente, conforme Figura 19.

| Consultar Pré-Convênio/Con              | 20113 - MINISTERIO DO PLANEJAMENTO, ORCAMENTO E GESTAO                              |
|-----------------------------------------|-------------------------------------------------------------------------------------|
| oonsultar re-convenio/con               | ► Convênio 900671/2012                                                              |
| Dados Programas Participantes           | Crono Físico Crono Desembolso Plano de Aplicação Detalhado                          |
| Plano de Aplicação Consolidado Anexos   | Projeto Básico/Termo de Referência Pareceres NEs TAs Ajustes do PT                  |
| OBs Licitações Contratos Doc            | umento de Liquidação Pagamento Registro Ingresso de Recurso Rendimento de Aplicação |
| Prorroga de Ofício Relatórios de Execut | ção                                                                                 |
| Data Pedido                             | 13/11/2012 17:00:32                                                                 |
| Responsável Pedido                      | 5555555555                                                                          |
| Nome credor                             | Nome do Credor                                                                      |
| Motivo Inclusão                         | Motivo de inclusão de novo Proponente para o Convênio 900671/2012.                  |
| UG Emitente                             | 999999                                                                              |
| Data Efetivação                         | 13/11/2012 17:04:02                                                                 |
| Responsável Efetivação                  | 555555555                                                                           |
| Identificação Proponente Antigo         | 666666666666666666666666666666666666666                                             |
| UGTV Antigo                             | 66666666666666450004                                                                |
| Número Conta Antigo                     | 33333                                                                               |
| Agência Antiga                          | 0000                                                                                |
| Banco Antigo                            | 777                                                                                 |
| Identificação Proponente Novo           | 222222222222                                                                        |
| UGTV Novo                               | 22222222222458586                                                                   |
| Número Conta Novo                       | 88888                                                                               |
| Agência Nova                            | 1111                                                                                |
| Banco Novo                              | 999                                                                                 |
| Nome                                    |                                                                                     |
| Sub-rogação de Proponente.pdf           | Voltar                                                                              |
|                                         | Voltai                                                                              |
| Figura 19                               |                                                                                     |

#### 5. Saiba Mais

Caso necessite ou queira saber mais sobre Portal dos Convênios – SICONV, veja os **Simuladores Interativos** e os demais **Manuais** e **Passo a Passos**, de seu interesse, disponível no menu **Manuais** do Portal dos Convênios.

#### 6. Em caso de dúvidas

- Central de Serviço SERPRO: <u>Clique Aqui para o Acionamento Web</u>
- E-mail: <u>css.serpro@serpro.gov.br</u>
- Telefone: 0800-978.2340

#### 7. Histórico de Versões

| Data       | Versão | Atualização/Inclusão de funcionalidades                                 |
|------------|--------|-------------------------------------------------------------------------|
| 19/11/2012 | 1      | Elaboração do Manual de Sub-rogação de Proponente                       |
| 06/12/2012 | 1      | Atualização do conteúdo e título do Manual de Sub-rogação de Proponente |
| 17/03/2014 | 1      | Atualização do conteúdo e título do Manual de Sub-rogação de Proponente |